# Manual för forskare vid Sophiahemmet Högskola Importera referenser till DiVA

Följande format kan importeras till DiVA: PubMed XML, ISI, EndNote XML, Endnote Referer Format, MODS V3, BibTex, BibLatex, RIS

#### Gör så här

- 1. Sök referenserna i t.ex. ISI Web of Science, PubMed eller Libris eller ett referenshanteringsprogram som EndNote och spara dem som en fil (se instruktioner i avsnittet *Olika alternativ för att importera*).
- 2. Logga in i DiVA <u>https://shh.diva-portal.org/dream/login.jsf</u> med samma användare uppgifter och lösenord som vid inloggning på din arbetsdator och välj *Importera uppgifter om publikation*.
- 3. Klicka på knappen Importera från PubMed / Ladda upp fil.

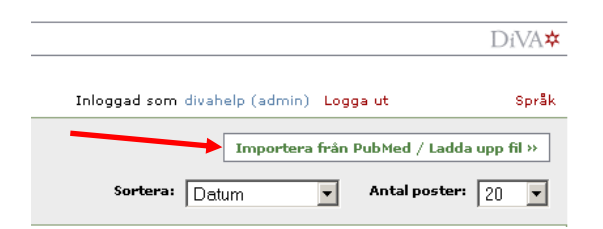

4. Välj typ och importera din sparade fil med referenser. Från PubMed kan du också importera en enskild referens genom att ange ett PubMedID (PMID).

| ifte                                        | r                                                                                              | Inloggad som divahelp (admin) Logga ut                |
|---------------------------------------------|------------------------------------------------------------------------------------------------|-------------------------------------------------------|
| e ut                                        | Importera uppgifter       Importera uppgifter om publikation ?       PubMedID:       Importera | eller importera<br>en enskild referens<br>från PubMed |
| Importera en<br>fil med flera<br>referenser | Valj typ:<br>BibTex<br>Ladda upp fil:<br>Blād                                                  | dra                                                   |
|                                             | Importera                                                                                      | Avbryt                                                |

Den eller de referenser som du har importerat visas under Lista importerade uppgifter.

| Importera uppgifter Inloggad so<br>Tillbaka<br>ista importerade uppgifter: ? Sorter<br>1 - 4av 4<br>Bołdys, Aleksandra / Inhibitors of type 2 sodium glucose co-transportersa new strategy for diabetes tri<br>Konrad-Martin, Dawn / Diabetes-related changes in auditory brainstem responses. / 2009 / Artikel i tidsl<br>Kubota, Kensuke / Highly Active State of Autoimmune Pancreatitis With Mikulicz Disease. / 2009 / Artikel | m divahelp (admin) Logga ut<br>Importera från PubMer<br>a: Datum v Anta<br>eatment. / Artikel i tidskrift / 2005 | Språk<br>1 / Ladda upp fil »<br>poster: 20 • |                |
|----------------------------------------------------------------------------------------------------|----------------------------------------------------------------------------------------------------|----------------------------------------------|----------------|
| Tillbaka      ista importerade uppgifter: ?          Sorter          L - 4 av 4      Bołdys, Aleksandra / Inhibitors of type 2 sodium glucose co-transportersa new strategy for diabetes trr Konrad-Martin, Dawn / Diabetes-related changes in auditory brainstem responses. / 2009 / Artikel i tidsl Kubota, Kensuke / Highly Active State of Autoimmune Pancreatitis With Mikulicz Disease. / 2009 / Artikel                      | Importera från PubMer<br>2 Datum  Anta<br>Anta<br>Anta<br>Anta                                                   | -11-13                                       |                |
| ista importerade uppgifter: ? Sorter<br>1 - 4 av 4<br>Bołdys, Aleksandra / Inhibitors of type 2 sodium glucose co-transportersa new strategy for diabetes tr<br>Konrad-Martin, Dawn / Diabetes-related changes in auditory brainstem responses. / 2009 / Artikel i tidsl<br>Kubota, Kensuke / Highly Active State of Autoimmune Pancreatitis With Mikulicz Disease. / 2009 / Artikel                                                | a: Datum 💌 Anta                                                                                                  | -11-13 <b>*</b> ra                           |                |
| <b>1 - 4 av 4</b><br>Bołdys, Aleksandra / Inhibitors of type 2 sodium glucose co-transportersa nev strategy for diabetes tr<br>Konrad-Martin, Davn / Diabetes-related changes in auditory brainstem responses. / 2009 / Artikel i tidsl<br>Kubota, Kensuke / Highly Active State of Autoimmune Pancreatitis With Mikulicz Disease. / 2009 / Artike                                                                                  | atment. / Artikel i tidskrift / 2009                                                                             | -11-13 🍝 ra                                  |                |
| Bołdys, Aleksandra / Inhibitors of type 2 sodium glucose co-transportersa new strategy for diabetes tr<br>Konrad-Martin, Dawn / Diabetes-related changes in auditory brainstem responses. / 2009 / Artikel i tidsl<br>Kubota, Kensuke / Highly Active State of Autoimmune Pancreatitis With Mikulicz Disease. / 2009 / Artike                                                                                                    | atment. / Artikel i tidskrift / 2009                                                                             | -11-13 👗 ra                                  |                |
| Konrad-Martin, Dawn / Diabetes-related changes in auditory brainstem responses. / 2009 / Artike i tids<br>Kubota, Kensuke / Highly Active State of Autoimmune Pancreatitis With Mikulicz Disease. / 2009 / Artike                                                                                                    | 10 / 0000 44 40                                                                                                  | () <sup>10</sup>                             | dera en refere |
|                                                                                                    | nit / 2009-11-13<br>  i tidskrift / 2009-11-13                                                                   | y fra                                        | an listan      |
| Tahara, Atsuo / Antihyperglycemic effects of ASP8497 in streptozotocin-nicotinamide induced diabetic rat<br>peptidase-IV inhibitors. / Artikel i tidskrift / 2009-11-13                                                                                                    | s: comparison with other dipeptic                                                                                | yl <b>x</b>                                  |                |
| 1 - 4 av 4                                                                                                    |                                                                                                    |                                              |                |
|                                                                                                    |                                                                                                    |                                              | ]              |
| Tillbaka                                                                                                    |                                                                                                    |                                              |                |

5. Klicka på varje referens för att komplettera uppgifterna med organisationstillhörighet och utskrivet förnamn för alla författare från Sophiahemmet Högskola, samt eventuellt ytterligare uppgifter enligt <u>lathunden Registrera/publicera i DiVA</u>. Observera att referensen inte publiceras DiVA förrän du har klickat på Skicka in i steget Granska/Publicera.

Referenser som du har importerat till DiVA men ännu inte kompletterat med uppgifter och skickat in finns kvar under *Lista importerade uppgifter* nästa gång du loggar in.

#### Olika alternativ för att importera

(klicka på en rubrik för att hoppa till avsnittet)

- A. Importera enskild referens från PubMed
- B. Importera fil med flera referenser från PubMed
- C. Importera fil med flera referenser från ISI Web of Science
- D. Importera fil med flera referenser från EndNote
- E. Importera fil med flera referenser i formaten BibTex, BibLatex, RIS, Endnote Referer eller MODS

# A. Importera enskild referens från PubMed

Fyll i publikationens PubMedID (PMID) och klicka på Importera.

| Importera uppgifter                                               | Publikationens PMID hittar du i PubMed:                                                                 |
|-------------------------------------------------------------------|----------------------------------------------------------------------------------------------------|
| Importera uppgifter om publikation ? PubMedID: 14695825 Importera | J Med Chem. 2004 Jan 1;47(1):110-22.<br>PMIE 14695825 PubMed - indexed for MEDLINE]<br>Related Articles |
| Välj typ:                                                         |                                                                                                    |

### B. Importera fil med flera referenser från PubMed

Gör en sökning i PubMed och markera i träfflistan vilka referenser som du vill importera. Välj *File* och *XML* under *Send to* och spara filen på din dator.

| Display Settings: 🖂 Summary, 20 per page, Sorted by Recently Added                                                                                                    | <u>Send to:</u>                            | ır result                 |
|----------------------------------------------------------------------------------------------------|--------------------------------------------|---------------------------|
| Results: 1 to 20 of 340149 Selected: 4                                                                                                    | Choose Destination                         | 9)<br>915                 |
| <ul> <li>Diabetes-related changes in auditory brainstem responses.</li> <li>Konrad-Martin D, Austin DF, Griest S, McMillan GP, McDermott D, Fausti S.<br/>Laryngoscope. 2009 Nov 10. [Epub ahead of print]<br/>PMID: 19904812 [PubMed - as supplied by publisher]</li> </ul>           | Collections CE-mail<br>Order               | <u>Text</u>               |
| Related articles Highly Active State of Autoimmune Pancreatitis With Mikulicz Disease,                                                                                                    | Format                                     | ete                       |
| <ol> <li>Kubota K, Wada T, Kato S, Mozaki Y, Yoneda M, Fujita K, Takahashi H, Inamori I<br/>Kirikoshi H, Saito S, Inayama Y, Nakajima A.<br/>Pancreas. 2009 Nov 9. [Epub ahead of print]<br/>PMID: 19904224 [PubMed - as supplied by publisher]<br/><u>Related articles</u></li> </ol> | Sort by<br>Recently Added 💌<br>Create File | dia<br>Isip<br>pe<br>Iell |

I DiVA väljer du *PubMed XML* under *Välj typ.* Klicka på *Bläddra* för att hitta filen på din dator och ladda upp den. Filen heter *pubmed\_result.txt* om du inte har ändrat till ett annat namn. Klicka sedan på *Importera*.

| Importera uppgifter om publikation ? |
|--------------------------------------|
| PubMedID:<br>Importera               |
| Välj typ:<br>PubMed XML ▼            |
| Ladda upp fil:<br>Bläddra            |
| Transform                            |

#### C. Importera fil med flera referenser från ISI Web of Science

Gör en sökning i ISI Web of Science och markera i träfflistan vilka referenser du vill importera. Välj *Full Record* (längst ner på sidan under *Output Records, Step 2*) och klicka på *Save* för att spara filen på din dator.

|                                                              | Uppsala UB 👀 🖿                                                                          |                                                                                         |                                               |
|--------------------------------------------------------------|-----------------------------------------------------------------------------------------|-----------------------------------------------------------------------------------------|-----------------------------------------------|
| Results: 571 Show 10 per page 💌                              | Page 1                                                                                  | of 58 😡 🕨                                                                               | Sort by: Latest Date                          |
| Output Records<br>Step 1:                                    | Sten 2:                                                                                 | Step 3: [How do Lexport to bit                                                          | lingraphic management software?)              |
| Selected Records on page     All records on page     Records | C Authors, Title, Source     □ plus Abstract     Full Record     □ plus Cited Reference | Print E-mail Add to Ma<br>Save to EndNote, RefMan, Pm<br>Save to other Reference Softwa | rked List ) (Save to EndNote) Web<br>are Save |

I DiVA väljer du *ISI* under *Välj typ.* Klicka på *Bläddra* för att hitta filen på din dator och ladda upp den. Filen heter *savedrecs.txt* om du inte har ändrat till ett annat namn. Klicka sedan på *Importera*.

| Importera uppgifter om<br>PubMedID:     | Importera |             |
|-----------------------------------------|-----------|-------------|
| Välj typ:<br>▶<br>ISI<br>Ladda upp fil: | •         | Bläddra     |
|                                         | Impor     | tera Avbryt |

# D. Importera fil med flera referenser från EndNote

Om du vill importera referenser som du har i referenshanteringsprogrammet EndNote kan du göra det genom att importera en fil.

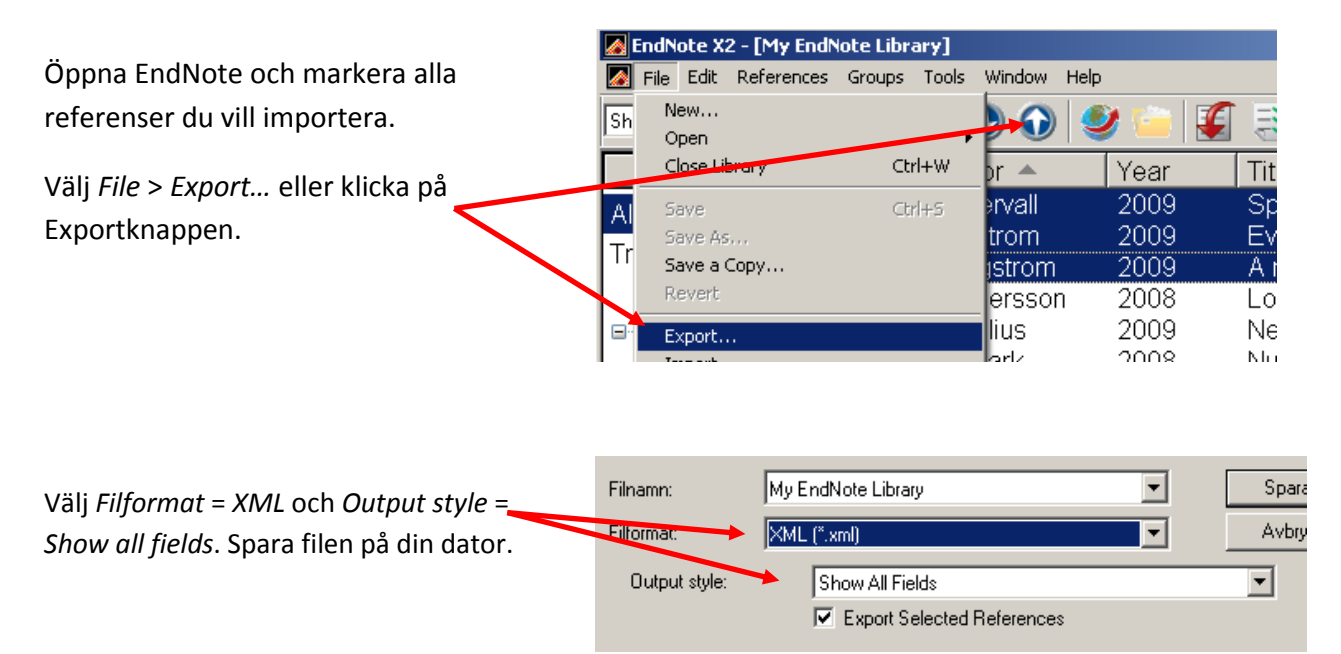

I DiVA väljer du *EndNote XML* under *Välj typ.* Klicka på *Bläddra* för att hitta filen på din dator och ladda upp den. Filen heter *My EndNote Library.txt* om du inte har ändrat till ett annat namn. Klicka sedan på *Importera*.

| Importera uppgifter | om publikation ? |
|---------------------|------------------|
| PubMedID:           | Importera        |
|                     |                  |
| Väli typ:           |                  |
| Endnote XML         |                  |
| Ladda upp fil:      |                  |
|                     | Bläddra          |
|                     |                  |
|                     |                  |

# E. Importera fil med flera referenser i formaten BibTex, BibLatex, RIS, Endnote Referer eller MODS

Du kan importera referenser från andra databaser och referenshanteringsprogram till DiVA genom att importera dem i ett av dessa format. Var noga med att ange rätt format under *Välj typ*. Filen du importerar kan vara sparad som .txt eller som .bib, .ris eller liknande.

Version 1.0 [SHH 2011-02-01/YS]